| DIGITAL MICROSCOPE     Image: Constraint of the second second | English       .01-11         Deutsch       .12-22         Italiano       .23-33         Français       .34-44         Español       .45-55         日本語       .56-66         中文       .67-77 | <section-header><section-header><section-header><section-header><section-header><section-header><section-header><section-header><list-item><list-item></list-item></list-item></section-header></section-header></section-header></section-header></section-header></section-header></section-header></section-header>                                                         | <section-header><image/><section-header><section-header><section-header><section-header><section-header><section-header><text><text></text></text></section-header></section-header></section-header></section-header></section-header></section-header></section-header>                                                                                                    |
|----------------------------------------------------------------------------------------------------|----------------------------------------------------------------------------------------------------|----------------------------------------------------------------------------------------------------|----------------------------------------------------------------------------------------------------|
|                                                                                                    | 德语                                                                                                    | <section-header><section-header><section-header><section-header><section-header><section-header><section-header><list-item><list-item><list-item><list-item></list-item></list-item></list-item></list-item></section-header></section-header></section-header></section-header></section-header></section-header></section-header>                                            | <section-header><image/><image/><section-header><section-header><section-header><section-header><section-header><section-header><section-header><text></text></section-header></section-header></section-header></section-header></section-header></section-header></section-header></section-header>                                                                                                    |
|                                                                                                    | 意大利语                                                                                                    | <section-header><section-header><section-header><section-header><section-header><section-header><section-header><section-header><section-header><list-item><list-item><list-item></list-item></list-item></list-item></section-header></section-header></section-header></section-header></section-header></section-header></section-header></section-header></section-header> | <section-header><image/><section-header><section-header><section-header><section-header><section-header><section-header><section-header><section-header><section-header><text></text></section-header></section-header></section-header></section-header></section-header></section-header></section-header></section-header></section-header></section-header>                                                                                                    |
|                                                                                                    | 法语                                                                                                    | <section-header><section-header><section-header><section-header><section-header><section-header><section-header><list-item><list-item><list-item><list-item></list-item></list-item></list-item></list-item></section-header></section-header></section-header></section-header></section-header></section-header></section-header>                                            | <section-header><section-header><section-header><section-header><section-header><section-header><section-header><text><text></text></text></section-header></section-header></section-header></section-header></section-header></section-header></section-header>                                                                                                    |
|                                                                                                    | 西班<br>牙语                                                                                                    | <section-header><section-header><section-header><section-header><section-header><section-header><section-header><section-header><section-header><list-item><section-header></section-header></list-item></section-header></section-header></section-header></section-header></section-header></section-header></section-header></section-header></section-header>              | <section-header><text><section-header><section-header><section-header><section-header><section-header><section-header><section-header><text></text></section-header></section-header></section-header></section-header></section-header></section-header></section-header></text></section-header>                                                                                                    |
|                                                                                                    | 日语                                                                                                    | <section-header><section-header><section-header><section-header><section-header><section-header><list-item><list-item><list-item><list-item><list-item><list-item></list-item></list-item></list-item></list-item></list-item></list-item></section-header></section-header></section-header></section-header></section-header></section-header>                               | <section-header><section-header><section-header><section-header><section-header><section-header><section-header><section-header><section-header><section-header><section-header><section-header></section-header></section-header></section-header></section-header></section-header></section-header></section-header></section-header></section-header></section-header></section-header></section-header>                                                                                                    |
|                                                                                                    | 中文                                                                                                    | <section-header><section-header><section-header><section-header><section-header><section-header><section-header><section-header><section-header><list-item><list-item><list-item></list-item></list-item></list-item></section-header></section-header></section-header></section-header></section-header></section-header></section-header></section-header></section-header> | <section-header><section-header><text></text></section-header></section-header> |

| <section-header><section-header><text><text><text><text><section-header><section-header><section-header><text><text><text><text><text><text><text><text><text><text><text></text></text></text></text></text></text></text></text></text></text></text></section-header></section-header></section-header></text></text></text></text></section-header></section-header> | <section-header><section-header><section-header><text><text><text><section-header><list-item><list-item><list-item><list-item><list-item><list-item><list-item><list-item><list-item></list-item></list-item></list-item></list-item></list-item></list-item></list-item></list-item></list-item></section-header></text></text></text></section-header></section-header></section-header>                                                                | <text><list-item><list-item><list-item><list-item><list-item><list-item><list-item><list-item><list-item></list-item></list-item></list-item></list-item></list-item></list-item></list-item></list-item></list-item></text>                        | <text><text><text><image/></text></text></text>         | <text><image/><list-item><list-item><list-item><list-item><list-item><list-item><list-item><list-item></list-item></list-item></list-item></list-item></list-item></list-item></list-item></list-item></text> | <text><text><image/><list-item><list-item><list-item><list-item><list-item><list-item><list-item><list-item><list-item><text></text></list-item></list-item></list-item></list-item></list-item></list-item></list-item></list-item></list-item></text></text>                                               | <section-header><section-header><section-header><section-header><list-item><list-item><list-item><list-item><list-item><list-item><list-item></list-item></list-item></list-item></list-item></list-item></list-item></list-item></section-header></section-header></section-header></section-header>                                                                                                    | Screen parameters       4.3" IPS         Pixels       2.0 megapixels         Magnification       100X         Inage format       JPG         Odo format       AU         Focus mode       Balanual focus (0-40mm)         Light source       B'LED         Battery capacity       1200 mAh         Oported systems       Windows visita/XP/T/B/10/11.         Magnofted systems       Windows visita/XP/T/B/10/11.                                                                                            | <section-header><section-header><list-item><list-item><list-item><list-item><list-item><list-item><list-item><list-item><list-item><list-item><list-item><list-item><list-item><list-item><list-item><list-item></list-item></list-item></list-item></list-item></list-item></list-item></list-item></list-item></list-item></list-item></list-item></list-item></list-item></list-item></list-item></list-item></section-header></section-header>                                                                                                    |
|----------------------------------------------------------------------------------------------------|----------------------------------------------------------------------------------------------------|----------------------------------------------------------------------------------------------------|---------------------------------------------------------|----------------------------------------------------------------------------------------------------|----------------------------------------------------------------------------------------------------|----------------------------------------------------------------------------------------------------|----------------------------------------------------------------------------------------------------|----------------------------------------------------------------------------------------------------|
| <section-header><section-header><text><text><text><text><text><text><text><text><text><text><text><text><text><text><text><text><text><text></text></text></text></text></text></text></text></text></text></text></text></text></text></text></text></text></text></text></section-header></section-header>                                                             | <section-header><section-header><section-header><text><text><text><section-header><list-item><list-item><list-item><list-item><list-item><section-header><section-header><text></text></section-header></section-header></list-item></list-item></list-item></list-item></list-item></section-header></text></text></text></section-header></section-header></section-header>                                                                             | <text><list-item><list-item><list-item><list-item><list-item><list-item><list-item><list-item><list-item><list-item></list-item></list-item></list-item></list-item></list-item></list-item></list-item></list-item></list-item></list-item></text> | <text><text><text><image/><image/></text></text></text> | <text><image/><text><list-item><list-item><list-item></list-item></list-item></list-item></text></text>                                                                                                    | <text><text><image/><list-item><list-item><list-item><list-item><list-item><list-item><list-item><list-item><list-item><list-item></list-item></list-item></list-item></list-item></list-item></list-item></list-item></list-item></list-item></list-item></text></text>                                     | <section-header><section-header><section-header><section-header><section-header><section-header><section-header><list-item><list-item><list-item><list-item><list-item></list-item></list-item></list-item></list-item></list-item></section-header></section-header></section-header></section-header></section-header></section-header></section-header>                                                                             | TECHNISCHE PARAMETER         Bildschirmparameter       4.3° IPS         Bildpunkte       2.0 megapixels         Vergrößerung       1000X         Bildformat       JPG         Videoformat       AVI         Fokus-Modus       Manueller Fokus (0-40 mm)         Lichtquelle       8°LED         Batteriekapazität       1200 mAh         Lichtquelle       1.5 Stunden         Linderstützte Systeme       Windows vista/XP/7/B/10/11.         MacOS X 11.0 oder höher       Hinder Homes Vista/XP/7/B/10/11. | <ul> <li>PROBLEMBEHEBUNG</li> <li>Off.Das Gerät ladt nicht auf.</li> <li>Aff. 1. Verwenden Sie ein funktionierendes USB-Type-C-Kabel.</li> <li>C. Stellen Sie sicher, dass die Stromquelle (z. B. Steckdosenleiste, Computerstromversorgung) eingeschaltet ist.</li> <li>Oza Gerät ist abgestürzt.</li> <li>Aff. 1. Drücken Sie mit einer feinen Nadel auf das Reset-Loch am Hauptgerät, um das Gerät zwangsweise auszuschalten.</li> <li>Der Computer kann keine Verbindung herstellen.</li> <li>Stellen Sie sicher, dass das USB-Datenkabel fest eingesteckt ist, verwenden Sie das Originalkabel oder ein funktionierendes Ersatzkabel.</li> <li>Stellen Sie sicher, dass das USB-Datenkabel fest eingesteckt ist, verwenden Sie das Originalkabel oder ein funktionierendes Ersatzkabel.</li> <li>Stellen Sie sicher, dass das Mikroskop eingeschaltet ist.</li> <li>Men eine Speicherkarte eingesteckt ist, verwenden Sie bitte eine andere.</li> <li>Wenn eine Speicherkarte eingesteckt ist, verwenden Sie bitte eine andere.</li> <li>Wenn eine Speicherkarte eingesteckt ist, verwenden Sie bitte eine anderen.</li> <li>Men auf der Karte, bitte stellen Sie sicher, dass Sie alle wichtigen Daten sichern).</li> <li>Das Bild durch das Objektiv ist unscharf.</li> <li>Ste müssen den Fokusring drehen, um ein klares, vergrößertes Bild des Objekts zu erhalten.</li> <li>Die kurze urhalten.</li> </ul> |
| <section-header><section-header><text><text><text><text><text><text><text><text><text><text><text><text><text><text><text><text></text></text></text></text></text></text></text></text></text></text></text></text></text></text></text></text></section-header></section-header>                                                                                       | <section-header><section-header><section-header><text><text><text><section-header><list-item><list-item><list-item><list-item><list-item><list-item><list-item><list-item><list-item><list-item></list-item></list-item></list-item></list-item></list-item></list-item></list-item></list-item></list-item></list-item></section-header></text></text></text></section-header></section-header></section-header>                                         | <text><text><list-item><list-item><list-item><list-item><list-item><list-item><list-item></list-item></list-item></list-item></list-item></list-item></list-item></list-item></text></text>                                                         | <text><text><text><image/><image/></text></text></text> | <text><image/><list-item><list-item><text></text></list-item></list-item></text>                                                                                                    | <text><text><image/><list-item><list-item><list-item><list-item><list-item><list-item><list-item><list-item><list-item><list-item><text></text></list-item></list-item></list-item></list-item></list-item></list-item></list-item></list-item></list-item></list-item></text></text>                        | <section-header><section-header><section-header><section-header><list-item><list-item><list-item><list-item><list-item><list-item><list-item><list-item></list-item></list-item></list-item></list-item></list-item></list-item></list-item></list-item></section-header></section-header></section-header></section-header>                                                                                                    | <section-header></section-header>                                                                                                    | <section-header><section-header><list-item><list-item><list-item><list-item><list-item><list-item><list-item><list-item><list-item><list-item><list-item><list-item></list-item></list-item></list-item></list-item></list-item></list-item></list-item></list-item></list-item></list-item></list-item></list-item></section-header></section-header>                                                                                                    |
| <section-header><section-header><text><text><text><text><text><text><text><text><text><text><text><text><text><text></text></text></text></text></text></text></text></text></text></text></text></text></text></text></section-header></section-header>                                                                                                    | <section-header><section-header><text><text><text><section-header><list-item><list-item><list-item><list-item><list-item><list-item><list-item><list-item><list-item><list-item><list-item></list-item></list-item></list-item></list-item></list-item></list-item></list-item></list-item></list-item></list-item></list-item></section-header></text></text></text></section-header></section-header>                                                   | <text><list-item><list-item><list-item><list-item><list-item><list-item><list-item><list-item><list-item><list-item></list-item></list-item></list-item></list-item></list-item></list-item></list-item></list-item></list-item></list-item></text> | <text><text><text><image/></text></text></text>         | <text><image/><list-item><list-item><list-item><list-item></list-item></list-item></list-item></list-item></text>                                                                                             | <text><text><image/><list-item><list-item><list-item><list-item><list-item><list-item><list-item><list-item><list-item></list-item></list-item></list-item></list-item></list-item></list-item></list-item></list-item></list-item></text></text>                                                            | <section-header><section-header><section-header><section-header><list-item><list-item><list-item><list-item><list-item><list-item><list-item><list-item><list-item><list-item><list-item><list-item></list-item></list-item></list-item></list-item></list-item></list-item></list-item></list-item></list-item></list-item></list-item></list-item></section-header></section-header></section-header></section-header>               | <section-header></section-header>                                                                                                    | <section-header><section-header><list-item><list-item><list-item><list-item><list-item><list-item><list-item><list-item><list-item><list-item><list-item></list-item></list-item></list-item></list-item></list-item></list-item></list-item></list-item></list-item></list-item></list-item></section-header></section-header>                                                                                                    |
| <section-header><section-header><text><text><text><text><text><text><text><text><text><text><text><text><text><text><text><text></text></text></text></text></text></text></text></text></text></text></text></text></text></text></text></text></section-header></section-header>                                                                                       | <section-header><section-header><section-header><text><text><text><section-header><list-item><list-item><list-item><list-item><list-item><list-item><list-item><list-item><list-item></list-item></list-item></list-item></list-item></list-item></list-item></list-item></list-item></list-item></section-header></text></text></text></section-header></section-header></section-header>                                                                | <text><text><list-item><list-item><list-item><list-item><list-item><list-item><list-item><list-item><list-item></list-item></list-item></list-item></list-item></list-item></list-item></list-item></list-item></list-item></text></text>           | <text><text><text><image/><image/></text></text></text> | <text><image/><list-item><list-item></list-item></list-item></text>                                                                                                    | <text><text><image/><list-item><list-item><list-item><list-item><list-item><list-item><list-item><list-item><list-item><list-item><table-row><text></text></table-row></list-item></list-item></list-item></list-item></list-item></list-item></list-item></list-item></list-item></list-item></text></text> | <section-header><section-header><section-header><section-header><section-header><list-item><list-item><list-item><list-item><list-item><list-item><list-item><list-item><list-item><list-item><list-item></list-item></list-item></list-item></list-item></list-item></list-item></list-item></list-item></list-item></list-item></list-item></section-header></section-header></section-header></section-header></section-header>     | Parámetros de la pantalla       4.3° IPS         Pixeles       2.0 megapixeles         Ampliación       1000X         Formato de imagen       JPG         Gornato de video       AUI         Modo de enfoque       Enfoque manual (0-40 mm)         Euente de luz       0º LED         Capacidad de la bateria       1200 mAh         Tempo de carga       2 horas         Statemas soportados       Windows vista/XP/7/B/10/11.         MacOS X 11.0 o superior       Heros Augusta                          | <section-header><section-header><list-item><list-item><list-item><list-item><list-item><list-item><list-item><list-item><list-item><list-item><list-item><list-item><list-item></list-item></list-item></list-item></list-item></list-item></list-item></list-item></list-item></list-item></list-item></list-item></list-item></list-item></section-header></section-header>                                                                                                    |
| <section-header><text><text><text><text><text><text><text><text><text><text><text><text><text><text><text><text><text><text></text></text></text></text></text></text></text></text></text></text></text></text></text></text></text></text></text></text></section-header>                                                                                              | <section-header><section-header><text><list-item><list-item><list-item><section-header><section-header><list-item><list-item><list-item><list-item><list-item><list-item><list-item><list-item></list-item></list-item></list-item></list-item></list-item></list-item></list-item></list-item></section-header></section-header></list-item></list-item></list-item></text></section-header></section-header>                                            | <text><text><list-item><list-item><list-item></list-item></list-item></list-item></text></text>                                                                                                    | <text><text><text><image/><image/></text></text></text> | <text><image/><text><list-item></list-item></text></text>                                                                                                    | <text><text><list-item><list-item><list-item><list-item><list-item><list-item><list-item><section-header></section-header></list-item></list-item></list-item></list-item></list-item></list-item></list-item></text></text>                                                                                 | <section-header><section-header><section-header><section-header><section-header><section-header><list-item><list-item><list-item><list-item><list-item><list-item><list-item><list-item><list-item></list-item></list-item></list-item></list-item></list-item></list-item></list-item></list-item></list-item></section-header></section-header></section-header></section-header></section-header></section-header>                  | <section-header></section-header>                                                                                                    | <section-header><list-item><list-item><list-item><list-item><list-item><list-item><list-item><list-item><list-item><list-item><list-item><list-item><list-item><list-item><list-item><list-item><list-item><list-item><list-item><list-item><list-item></list-item></list-item></list-item></list-item></list-item></list-item></list-item></list-item></list-item></list-item></list-item></list-item></list-item></list-item></list-item></list-item></list-item></list-item></list-item></list-item></list-item></section-header>                                                                                                    |
| <section-header><text><text><text><text><text><text><text><text><text><text><text><text><text><text><text><text><text><text></text></text></text></text></text></text></text></text></text></text></text></text></text></text></text></text></text></text></section-header>                                                                                              | <section-header><section-header><section-header><text><text><text><section-header><list-item><list-item><list-item><list-item><list-item><list-item><section-header><section-header><section-header><section-header></section-header></section-header></section-header></section-header></list-item></list-item></list-item></list-item></list-item></list-item></section-header></text></text></text></section-header></section-header></section-header> | <text><list-item><list-item><list-item><section-header><list-item><list-item><list-item><list-item></list-item></list-item></list-item></list-item></section-header></list-item></list-item></list-item></text>                                     | <text><text><text><image/><image/></text></text></text> | <text><image/><list-item><list-item><list-item><list-item><list-item><list-item></list-item></list-item></list-item></list-item></list-item></list-item></text>                                               | <text><text><list-item><list-item><list-item><list-item><list-item><list-item><list-item><list-item><list-item><list-item></list-item></list-item></list-item></list-item></list-item></list-item></list-item></list-item></list-item></list-item></text></text>                                             | <section-header><section-header><section-header><section-header><section-header><section-header><section-header><section-header><section-header><section-header><list-item><list-item><list-item><list-item></list-item></list-item></list-item></list-item></section-header></section-header></section-header></section-header></section-header></section-header></section-header></section-header></section-header></section-header> | <section-header></section-header>                                                                                                    | <section-header><list-item><list-item><list-item><list-item><list-item><list-item><list-item><list-item><list-item><list-item><list-item><list-item><list-item><list-item></list-item></list-item></list-item></list-item></list-item></list-item></list-item></list-item></list-item></list-item></list-item></list-item></list-item></list-item></section-header>                                                                                                    |